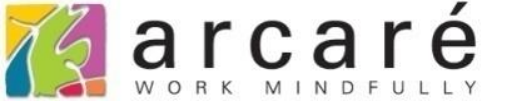

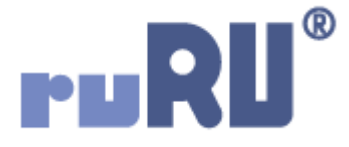

## ruRU IDE教學課程

## 9-3-4 表單元件-改變文字顏色

如如研創股份有限公司

## +886 2 2596 3000

IDE : Integrated Design Environment

| <b>I                                    </b>                          | ■ ~ □ ● AŻ <b>Y</b> Q ~ ¢               | ) • · Z         |  |  |  |
|-----------------------------------------------------------------------|-----------------------------------------|-----------------|--|--|--|
| ■ 商品訂購單 😣                                                             |                                         |                 |  |  |  |
| 生效    失效    商品主檔                                                      | 複製一筆                                    |                 |  |  |  |
| <mark>訂購單號</mark> PO17020001                                          | 訂購日期 2017/02/18                         | 狀態 未生效          |  |  |  |
| 廠商代號 A0002                                                            | 普通測試廠商                                  | 異動帳號            |  |  |  |
| 總金額 150000                                                            | 確認交期 2017/09/21                         | 異動日期 //:        |  |  |  |
| 項次 料號                                                                 | 品名                                      | 訂購數量   訂購金額   _ |  |  |  |
| 1 PN17010001 品名2                                                      | 5,000.00                                | 0 30 150,000    |  |  |  |
|                                                                       |                                         |                 |  |  |  |
|                                                                       |                                         |                 |  |  |  |
|                                                                       |                                         |                 |  |  |  |
|                                                                       |                                         |                 |  |  |  |
|                                                                       |                                         |                 |  |  |  |
|                                                                       |                                         |                 |  |  |  |
|                                                                       |                                         |                 |  |  |  |
|                                                                       |                                         |                 |  |  |  |
| • 在表單的欄位中,可以設定在特定條件下,改變文字的顯示顏色。                                       |                                         |                 |  |  |  |
| <ul> <li>例如,找们可以設定上回甲的總金額懶位,當它超過一定金額時,<br/>顯示為紅色,做為管理上的識別。</li> </ul> |                                         |                 |  |  |  |
| <ul> <li>一級小河紅巴, 四河目,</li> <li>● 設定這個功能的步興</li> </ul>                 | <sup>」</sup> 「「」「」「」」。<br>「「」」。<br>「」」。 |                 |  |  |  |
|                                                                       |                                         |                 |  |  |  |

| DKS測試案例 🔹                                                             |                                                                                                    | 𝗙 │中文(繁體)                                                                    | 👻 🔝 🛈 ᆂ Hi,hue                                                                         |
|-----------------------------------------------------------------------|----------------------------------------------------------------------------------------------------|------------------------------------------------------------------------------|----------------------------------------------------------------------------------------|
| 架構                                                                    | 教學案例 > 商品訂購單                                                                                                    | 版面 🕞 基本 🖪                                                                    | B性                                                                                     |
| + × / ゆ 3 × ?<br>                                                     |                                                                                                    | 設計類型<br>口 □ □                                                                | 2                                                                                      |
|                                                                       |                                                                                                    | □□□□□                                                                        | 임 - 임 - 아 후 📠 🖼                                                                        |
| 三 人員一覧表<br>三 人員主檔<br>三 人員主檔_教學用<br>三 人員主檔_單改<br>三 人員主檔1<br>三 入帳加註-入庫單 |                                                                                                    | 文字標題       ()       ()       ()       ()       ()       ()       ()       () | 口     三     読       文字方塊     多行文字     按鈕群組        目     目       核取方塊     下拉選項     多筆表格 |
|                                                                       | 融商代號     異動喉號       總金額     確認交期     異動日期       項次     料號     品名     單價     訂購數量     訂                                                                                                    |                                                                              | □     □       ■片     框線     清單選項       □     □                                         |
|                                                                       | ۵         ۵         ۵         ۵         ۵         ٥         ٥         ٥         ٥         ٥         ٥         ٥         ٥         ٥         ٥         ٥         ٥         ٥         ٥         ٥         ٥         ٥         ٥         ٥         ٥         ٥         ٥         ٥         ٥         ٥         ٥         ٥         ٥         ٥         ٥         ٥         ٥         ٥         ٥         ٥         ٥         ٥         ٥         ٥         ٥         ٥         ٥         ٥         ٥         ٥         ٥         ٥         ٥         ٥         ٥         ٥         ٥         ٥         ٥         ٥         ٥         ٥         ٥         ٥         ٥         ٥         ٥         ٥         ٥         ٥         ٥         ٥         ٥         ٥         ٥         ٥         ٥         ٥         ٥         ٥         ٥         ٥         ٥         ٥         ٥         ٥         ٥         ٥         ٥         ٥         ٥         ٥         ٥         ٥         ٥         ٥         ٥         ٥         ٥         ٥         ٥         ٥         ٥         ٥         ٥         ٥         ٥ | 日<br>樹狀清單<br>◆                                                               | □ ::::: ♥<br>頁籤區塊 連結框線 樞紐元件                                                            |
| 三 庫別主檔<br>三 庫別主檔_教學用<br>団 料號庫存表                                       |                                                                                                    | <sup>動態面板</sup><br>工具列元件                                                     | 嵌入物件 元件容器 量布                                                                           |
|                                                                       |                                                                                                    |                                                                              | 助能選單                                                                                   |
|                                                                       | ✓                                                                                                    | <u> </u>                                                                     |                                                                                        |
| Q 搜尋表報 C                                                              | <ol> <li>開啟表單版面的編輯介面。(可參考4-1</li> <li>開啟規格定義介面。</li> </ol>                                                                                                    | 節說明)                                                                         |                                                                                        |

| 裓 商品訂購單 _ FM999600000098 - Google Chrome          |                                                                    | —           |         | $\times$ |
|---------------------------------------------------|--------------------------------------------------------------------|-------------|---------|----------|
| ide-1.arcare-robot.com/eco/SpecificationsView/Inc | ex?prjid=67&type=1&no=FM999600000098&prjCodePage=950&ver=&openUUID | =035db737-2 | 20f1-4e | 9        |
| +×*•••*                                           |                                                                    |             |         |          |
| 規格描述 2                                            |                                                                    |             |         |          |
| ▲ 🔄 商品訂購單_FX99960000098 🔶                         |                                                                    |             |         |          |
| ▷ 🗀 資料來源                                          |                                                                    |             |         |          |
| ⊿ 😋 表單元件                                          |                                                                    |             |         |          |
| ▷ 🧰 (3) 訂購單號 _ OB999600001670                     |                                                                    |             |         |          |
| ▷ 🧰 (2) 訂購日期 _ OB999600001698                     |                                                                    |             |         |          |
| ▷ 🧰 (4) 廠商代號 _ OB999600001671                     |                                                                    |             |         |          |
| ▷ 🧰 (1) 廠商名稱 _ OB999600001672                     |                                                                    |             |         |          |
| ▷ 🗋 (2) 總金額 _ OB999600001673 ← 1                  |                                                                    |             |         |          |
| ▷ 🧰 (1) 確認交期 _ OB999600001697                     |                                                                    |             |         |          |
| ▷ 🧰 (2) 狀態 _ OB999600001674                       |                                                                    |             |         |          |
| ▷ 🧰 (2) 異動日期 _ OB999600001676                     |                                                                    |             |         |          |
| ▷ 🧀 (1) 異動帳號 _ OB999600001677                     |                                                                    |             |         |          |
| ▷ 🧰 (3) 表格 _ OB999600001678                       |                                                                    |             |         |          |
| ▷ 🧰 (3) 項次 _ OB999600001693                       |                                                                    |             |         |          |
| ▷ 🧰 (4) 料號 _ OB999600001680                       |                                                                    |             |         |          |
| ▷ 🧰 (1) 品名 _ OB999600001682                       |                                                                    |             |         |          |
| ▷ 🧰 (1) 單價 _ OB999600001684                       |                                                                    |             |         |          |
| ▷ 🧰 (2) 訂購數量 _ OB999600001686                     |                                                                    |             |         |          |
| ▷ 🗀 (2) 訂購金額 _ OB999600001688 🗸                   | 1. 駐留在要設定的元件上。<br>2. 按下上方的設定鍵。                                     |             |         |          |
|                                                   |                                                                    |             |         |          |

ide-1.arcare-robot.com/eco/SpecificationsView/Index?prjid=67&type=1&no=FM999600000098&prjCodePage=950&ver=&openUUID=035db737-20f1-4e9...

 $\mathbf{X}$ 

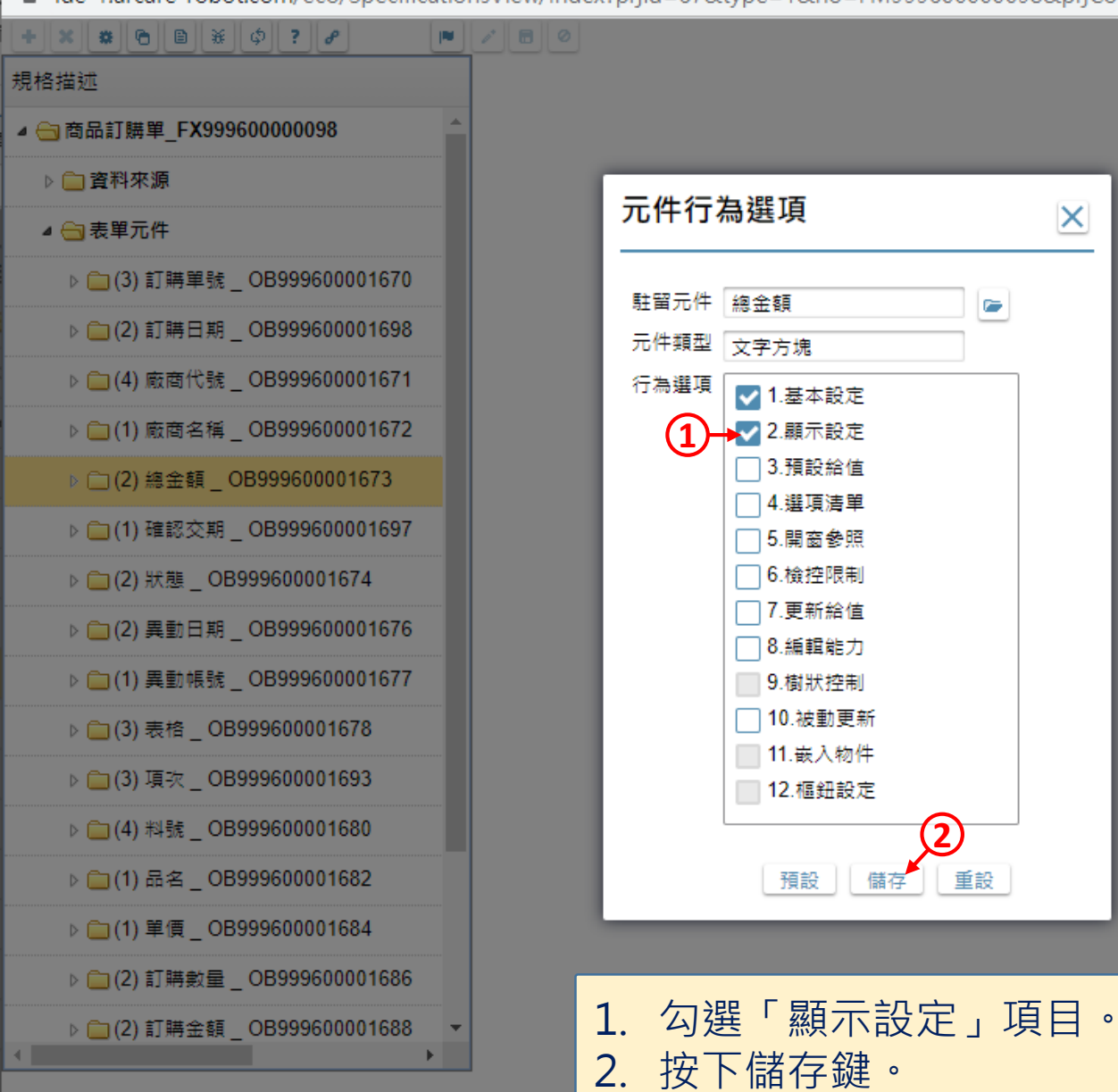

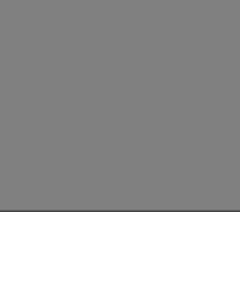

 $\times$ 

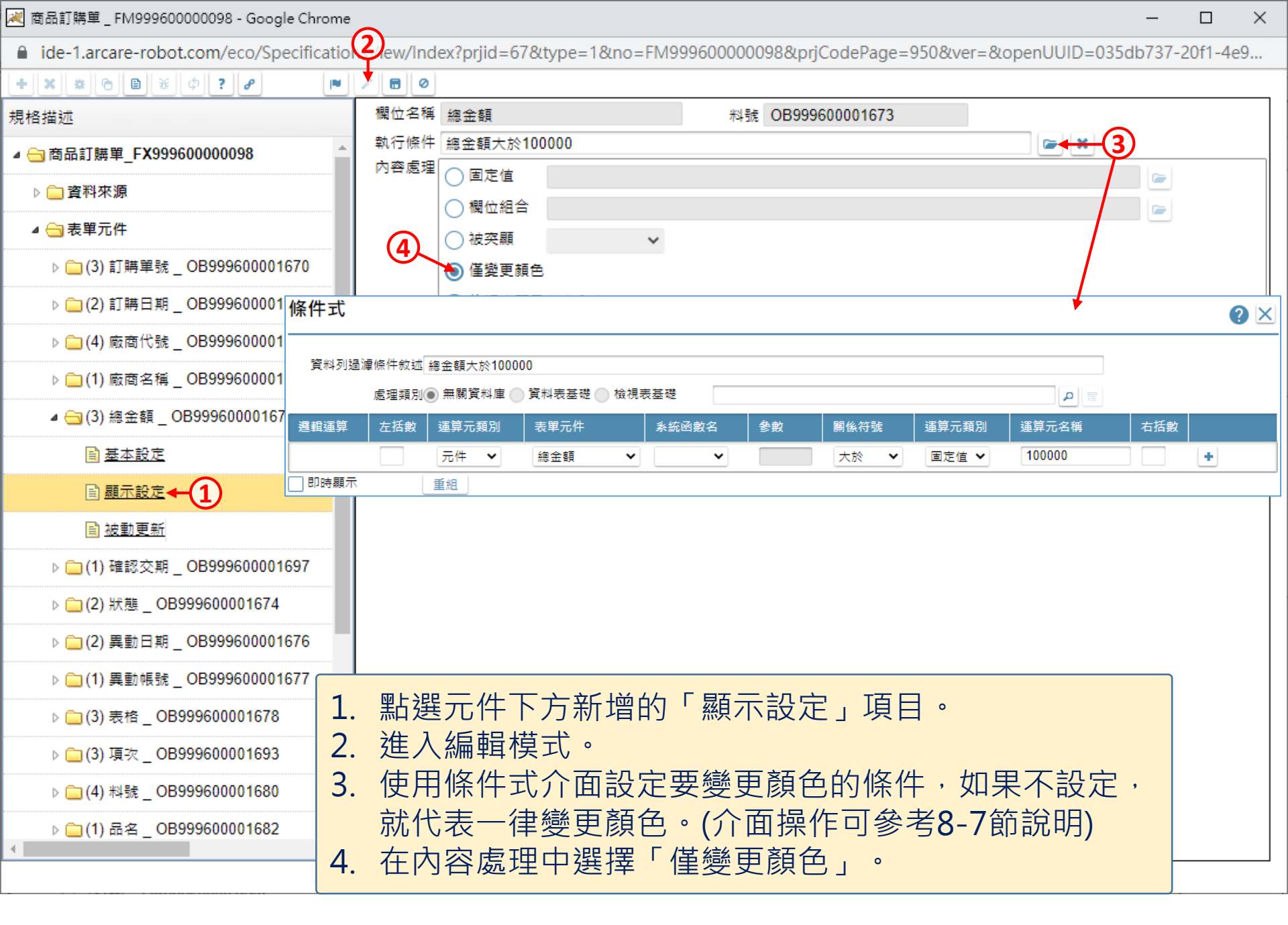

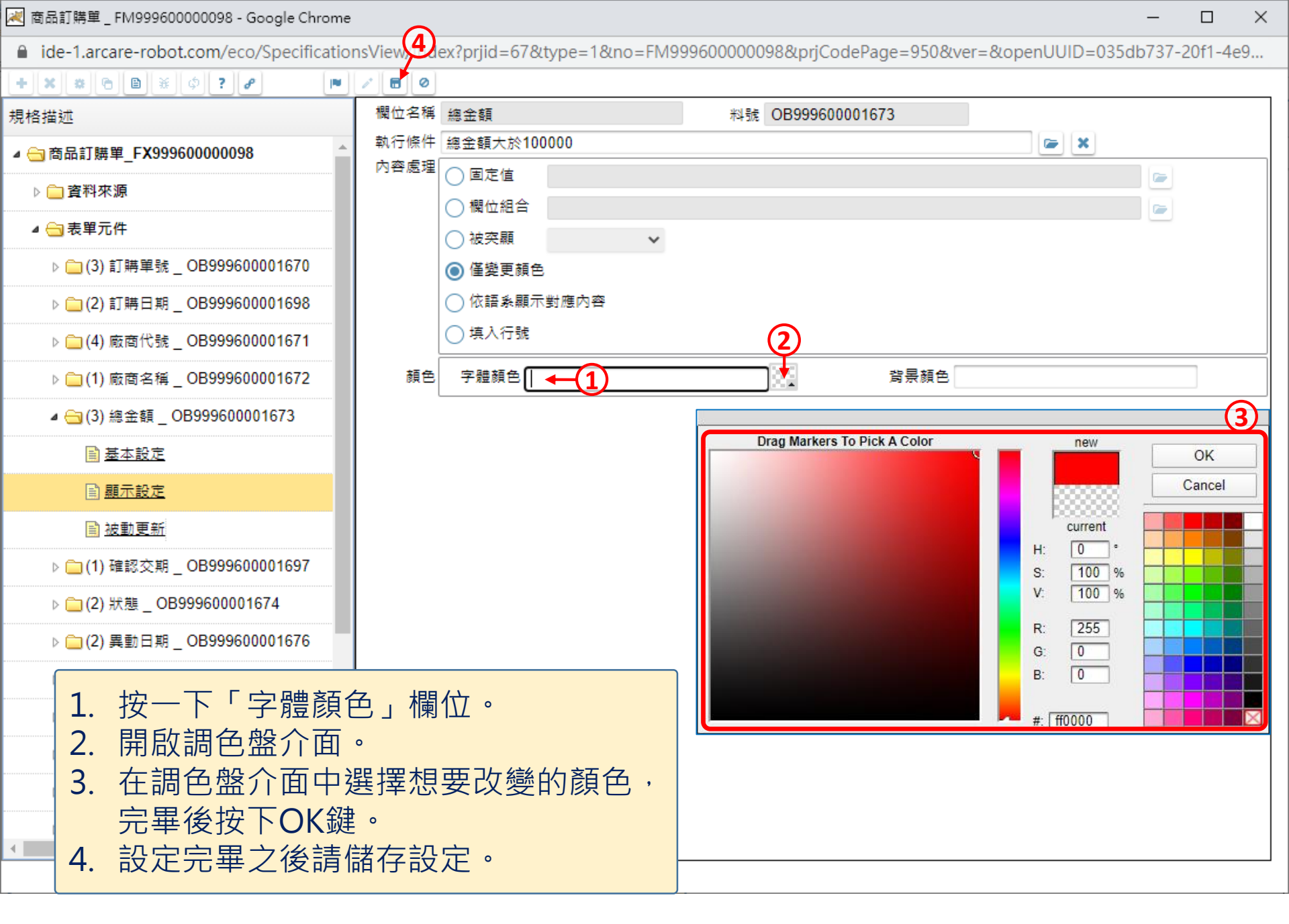